Модем і локальна мережа Посібник користувача © Copyright 2007 Hewlett-Packard Development Company, L.P.

Відомості, надані в цьому документі, можуть змінюватися без попередження. Єдині гарантії на вироби та послуги НР викладені у недвозначних гарантійних заявах, які супроводжують такі вироби та послуги. Жодна інформація, надана в цьому документі, не може тлумачитися як предмет додаткової гарантії. НР не несе відповідальності за технічні або редакційні помилки чи пропуски, що містяться в цьому документі.

Четверте видання: червень 2007 р.

Перше видання: січень 2007 р.

Номер частини документа: 419704-BD4

## Повідомлення для продукту

У цьому посібнику користувача описані функції, якими обладнано більшість моделей. Деякі функції можуть бути недоступні на вашому комп'ютері.

# Зміст

#### 1 Використання модема (лише деякі моделі)

| Тідключення кабелю модема                       | 2 |
|-------------------------------------------------|---|
| Тідключення спеціального адаптера кабелю модема | 3 |
| Вибір параметра розташування                    | 4 |
| Перегляд поточного параметра розташування       | 4 |
| Додавання нових розташувань під час подорожі    | 5 |
| Усунення проблем підключення під час подорожі   | 6 |

#### 2 Підключення до локальної мережі

# 1 Використання модема (лише деякі моделі)

Модем слід підключити до аналогової телефонної лінії за допомогою 6-штиркового кабелю модема RJ-11 (постачається тільки з деякими моделями). У деяких країнах також необхідний спеціальний адаптер кабелю модема. Гнізда для цифрових офісних ATC можуть нагадувати гнізда аналогових телефонних ліній, проте вони не сумісні з модемом.

▲ УВАГА! Підключення внутрішнього аналогового модема до цифрової лінії може назавжди вивести його з ладу. Якщо ви випадково підключили кабель модема до цифрової лінії, відразу ж від'єднайте його.

Якщо кабель модема містить схему приглушення шуму (1), що запобігає виникненню перешкод від телевізійного та радіообладнання, кінець кабелю зі схемою (2) слід підключити до комп'ютера.

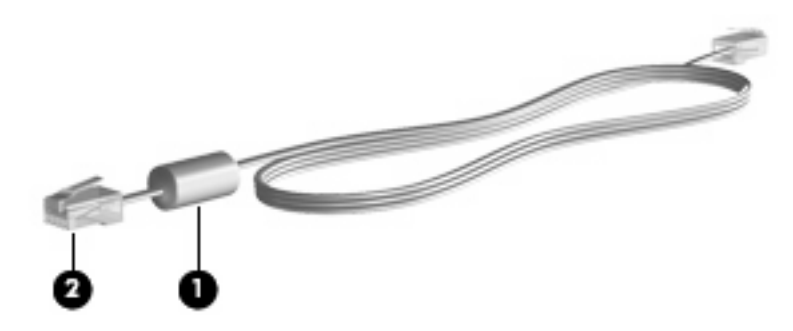

## Підключення кабелю модема

▲ УВАГА! Щоб зменшити ризик ураження струмом, пожежі або пошкодження обладнання, не підключайте кабель модема (постачається тільки з деякими моделями) або телефонний кабель до мережного гнізда RJ-45.

Підключення кабелю модема:

- 1. Підключіть кабель модема до гнізда модема (1) на комп'ютері.
- 2. Підключіть кабель модема до гнізда телефону RJ-11 на стіні (2).

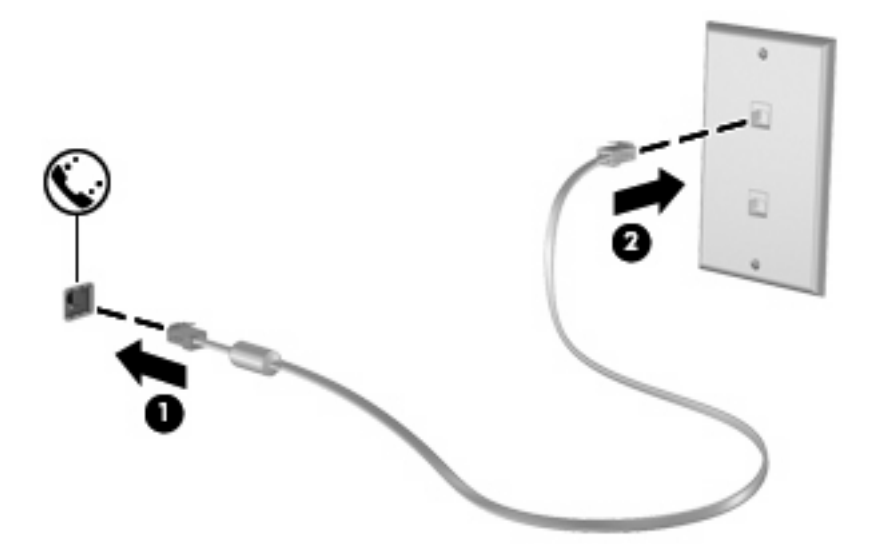

### Підключення спеціального адаптера кабелю модема

Тип телефонного гнізда залежить від країни. Для користування модемом та кабелем модема (постачається тільки з деякими моделями) за межами країни, в якій було придбано комп'ютер, необхідно купити спеціальний адаптер кабелю модема.

Для підключення модема до аналогової телефонної лінії без гнізда RJ-11 виконайте такі кроки:

- 1. Підключіть кабель модема до гнізда модема (1) на комп'ютері.
- 2. Підключіть кабель модема до спеціального адаптера кабелю модема (2).
- 3. Підключіть спеціальний адаптер кабелю модема (3) до гнізда телефону на стіні.

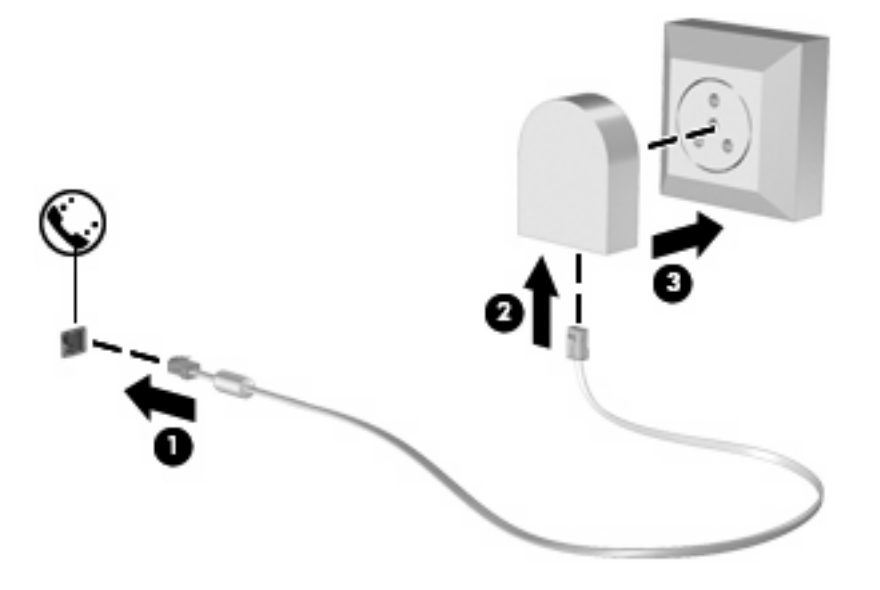

## Вибір параметра розташування

#### Перегляд поточного параметра розташування

Для перегляду поточного параметра розташування, визначеного в модемі, виконайте такі кроки:

- 1. Виберіть Пуск > Панель керування.
- 2. Клацніть пункт Годинник, мова та країна/регіон.
- 3. Клацніть Мова і регіональні стандарти.
- 4. Ваше розташування відображається у полі "Розташування".

#### Додавання нових розташувань під час подорожі

За замовчуванням єдиним доступним для модема параметром розташування є параметр розташування для країни, де було придбано комп'ютер. Якщо ви подорожуєте світом, встановіть в настройках внутрішнього модема параметр розташування, який відповідає робочим стандартам країни, де використовується модем.

Комп'ютер зберігає додані нові параметри розташування, тому в будь-який момент можна між ними переключатися. Для країни можна додати кілька параметрів розташування.

ПОПЕРЕДЖЕННЯ. Щоб запобігти втраті початкових налаштовувань, не видаляйте поточні регіональні настройки модема. Щоб використовувати модем в інших країнах, зберігаючи початкові налаштовування, додавайте нову конфігурацію для кожного місця, де буде використовуватися модем.

**ПОПЕРЕДЖЕННЯ.** Щоб під час налаштовування модема не порушити телекомунікаційні нормативи та закони країни, яку ви відвідуєте, виберіть країну, де знаходиться комп'ютер. Модем може працювати неналежним чином, якщо в налаштовуваннях вибрано неправильну країну.

Щоб додати параметр розташування для модема, виконайте такі кроки:

- 1. Виберіть Пуск > Панель керування > Устаткування та звук > Телефон і модем.
- 2. Потім клацніть вкладку Правила набору номера.
- 3. Клацніть Створити. (Відкриється вікно "Нове розташування".)
- **4.** У полі **Ім'я розташування** введіть назву для нового параметра розташування (наприклад, "дім" або "робота").
- 5. Виберіть країну або регіон з розкривного списку **Країна/регіон**. (Якщо ви вибрали країну або регіон, які не підтримуються модемом, за замовчуванням буде вибрано *США* або *Великобританія*.)
- 6. Введіть міжміський код, код оператора зв'язку (у разі необхідності) і номер доступу до зовнішньої лінії (у разі необхідності).
- 7. Перейдіть до пункту Тип набору номера, клацніть Тоновий або Імпульсний.
- Клацніть ОК, щоб зберегти новий параметр розташування. (Відкриється вікно "Телефони й модеми".)
- 9. Виконайте одну з таких дій:
  - Щоб встановити новий параметр розташування як поточний, клацніть ОК.
  - Щоб вибрати інший параметр розташування як поточний, виберіть потрібний параметр із налаштовувань у списку **Розташування**, а потім клацніть **ОК**.
- ПРИМІТКА. Описану вище процедуру можна використовувати для додавання параметрів розташування як для вашої країни, так і для інших країн. Наприклад, можна додати параметр під назвою "Робота" із правилами набору номера для доступу до зовнішньої телефонної лінії.

#### Усунення проблем підключення під час подорожі

Якщо під час використання комп'ютера за межами країни, в якій його було придбано, виникають проблеми підключення модема, зверніть увагу на такі поради.

#### • Перевірте тип телефонної лінії.

Для роботи модема необхідна аналогова, а не цифрова телефонна лінія. Лінія офісної АТС, як правило, є цифровою лінією. Інформаційна лінія, лінія факсимільного зв'язку, модемна лінія чи стандартна телефонна лінія зазвичай є аналоговими лініями.

#### • Перевірте тип набору (імпульсний чи тоновий).

Аналогові телефонні лінії підтримують 2 типи набору: імпульсний або тоновий. Параметр типу набору можна вибрати у вікні налаштовувань "Телефони й модеми". Вибраний параметр має відповідати типові набору, що підтримується місцевою телефонною лінією.

Щоб визначити підтримуваний місцевою телефонною лінією тип набору, наберіть кілька цифр; ви почуєте клацання (імпульси) або тональні сигнали. Клацання вказують на те, що телефонна лінія підтримує імпульсний тип набору. Тональні сигнали – на те, що телефонна лінія підтримує тоновий тип набору.

Щоб змінити тип набору для поточного параметра розташування модема, виконайте такі кроки:

- 1. Виберіть Пуск > Панель керування > Устаткування та звук > Телефони й модеми.
- 2. Потім клацніть вкладку Правила набору номера.
- 3. Виберіть параметр розташування модема.
- 4. Клацніть Змінити.
- 5. Клацніть Тоновий або Імпульсний.
- 6. Двічі клацніть ОК.
- Перевірте телефонний номер та відповідь віддаленого модема.

Наберіть телефонний номер, перевірте наявність відповіді віддаленого модема і покладіть трубку.

#### • Вкажіть в налаштовуваннях модема ігнорування гудків.

Якщо модем отримує сигнал, який не може розпізнати, він не набиратиме номер, а на екрані з'явиться повідомлення про помилку "No Dial Tone" (Відсутній гудок).

Щоб вказати в налаштовуваннях модема ігнорування всіх гудків перед набором номера, виконайте такі кроки:

- 1. Виберіть Пуск > Панель керування > Устаткування та звук > Телефони й модеми.
- 2. Потім клацніть вкладку Модеми.
- 3. Клацніть модем у списку.
- 4. Клацніть Властивості.
- 5. Клацніть Модем.

- 6. Зніміть прапорець біля пункту Чекати на гудок.
- 7. Двічі клацніть ОК.

## 2 Підключення до локальної мережі

Для підключення до локальної мережі (LAN) потрібен 8-штирковий мережний кабель RJ-45 (не входить у комплект постачання). Якщо мережний кабель містить схему приглушення шуму (1), що запобігає виникненню перешкод від телевізійного та радіообладнання, підключіть кінець кабелю зі схемою (2) до комп'ютера.

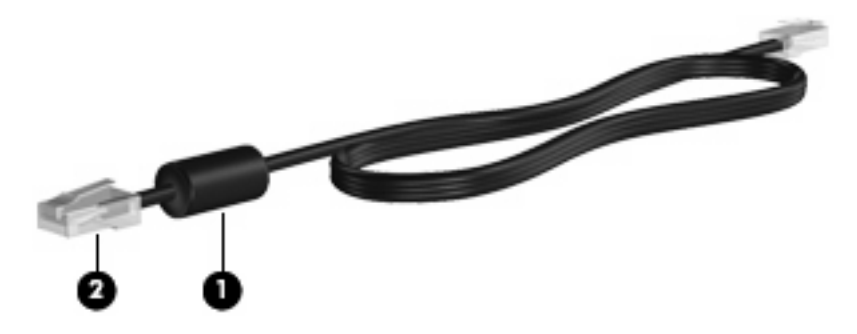

Підключення мережного кабелю:

- 1. Підключіть мережний кабель до відповідного гнізда (1) на комп'ютері.
- 2. Підключіть інший кінець кабелю до гнізда мережі на стіні (2).

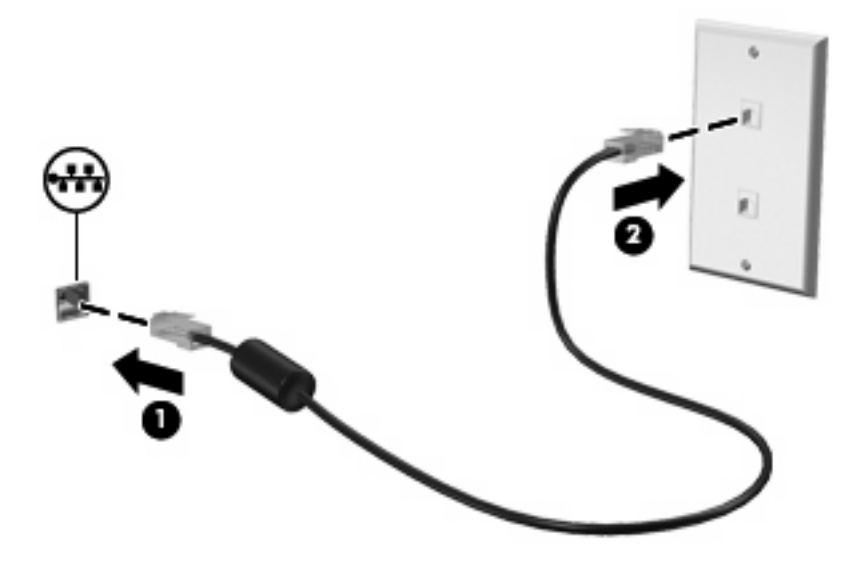

▲ УВАГА! Щоб зменшити ризик ураження струмом, пожежі або пошкодження обладнання, не підключайте кабель модема або телефонний кабель до мережного гнізда RJ-45.

## Покажчик

#### Б

бездротова мережа (WLAN) 8

#### К

кабель LAN 8 модем 2 кабель модема підключення 2 спеціальний адаптер кабелю 3 схема приглушення шуму 1

#### Л

локальна мережа (LAN) необхідний кабель 8 підключення кабелю 8

#### Μ

мережний кабель підключення 8 схема приглушення шуму 8

#### П

програмне забезпечення модема налаштовування/додавання розташування 4 проблеми підключення під час подорожі 6

#### С

спеціальний адаптер кабелю модема 3 схема приглушення шуму кабель модема 1 мережний кабель 8

#### У

усунення несправностей модема 6

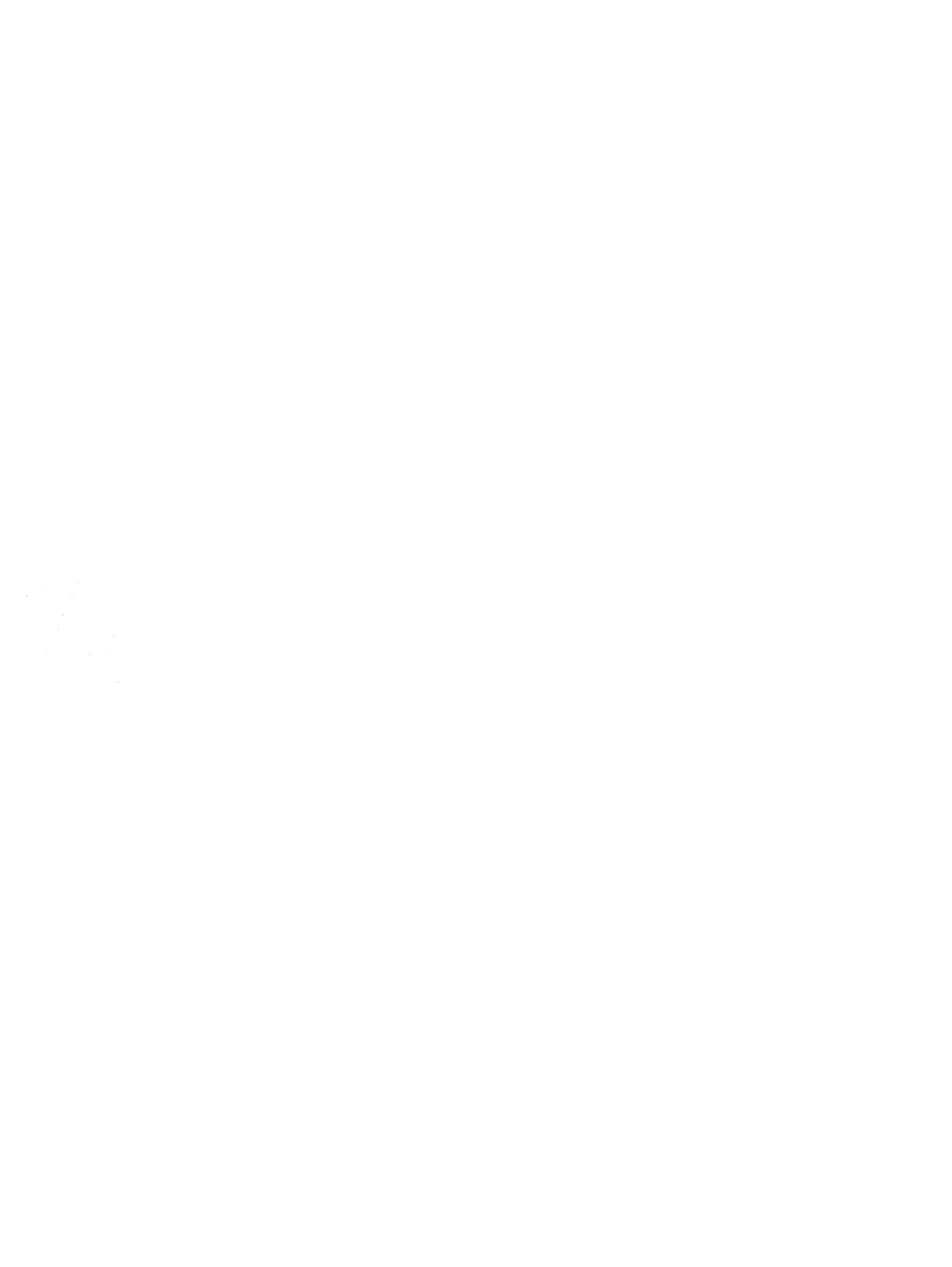